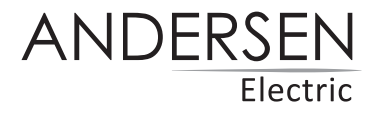

# **VEGA-FLOW**

Manual til WI-FI funktion

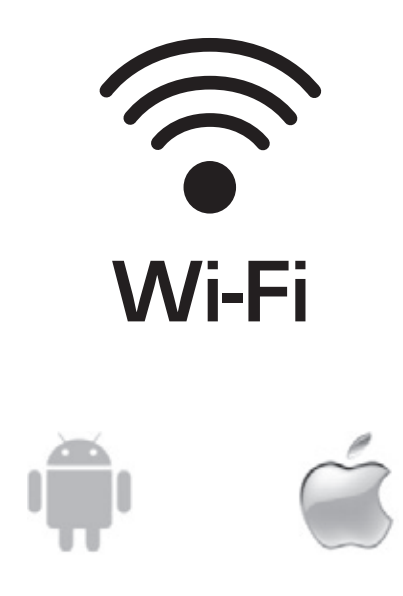

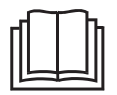

VIGTIG NOTE: Læs denne manual før brug og gem til senere.

### **Download appen**

Tag billede af QR-koden for at downloade den nyeste app-software. Eller download "Tuya Smart" fra App Store eller Google Play.

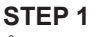

Åbn Tuya Smart-appen. Vær opmærksom på at Bluetooth er sat til.

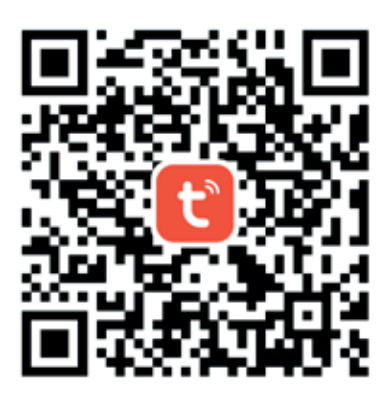

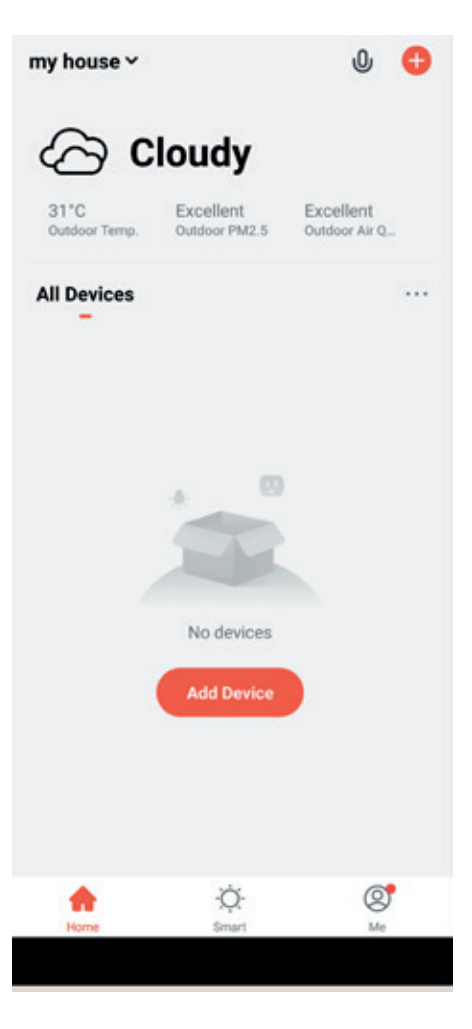

### STEP 2

Tænd for blæseren. Efter 3 sek. giver blæseren en bip-bip lyd.

Du får vist nedenstående skærmbillede. Tryk på "Go to add" for at tilføje.

### **Add Manually** Auto Scan Ξ < Electrical 11 11 11 Socket (Zigbee) Socket (Wi-Fi) (BLE) 11 11 Large Home Ap. (other) (NB-IoT) Small Home Ap. Kitchen Appliances · 22 . .... . .... Devices to be added: 1 Heat Recove... Do not add Go to add

#### STEP 3

Vælg dit Wi-Fi og indtast adgangskoden. (Sørg for, at Wi-Fi er 2,4 GHz-netværket.) Tryk derefter på "Next".

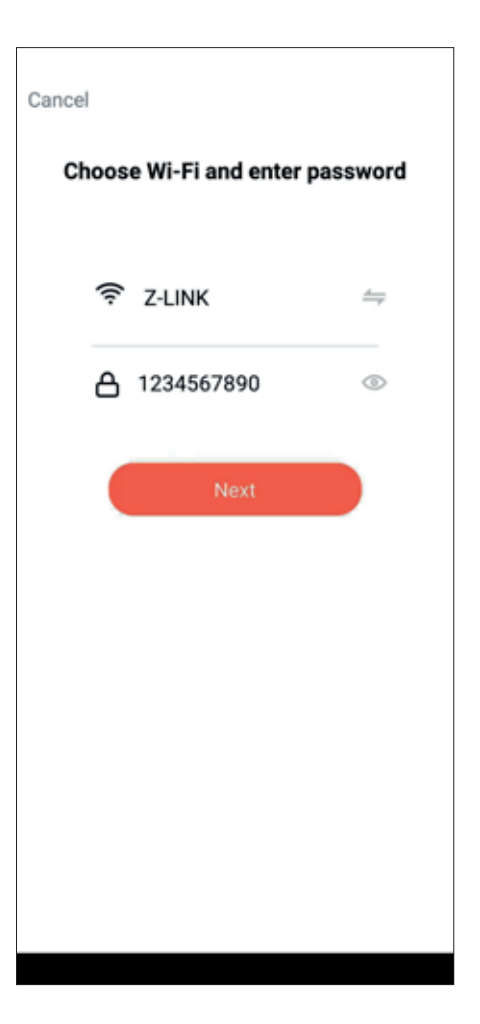

### **STEP 4**

APP'en begynder at oprette forbindelse til ventilatoren.

#### STEP 5

Tilslutningen lykkedes. Tryk på "Next".

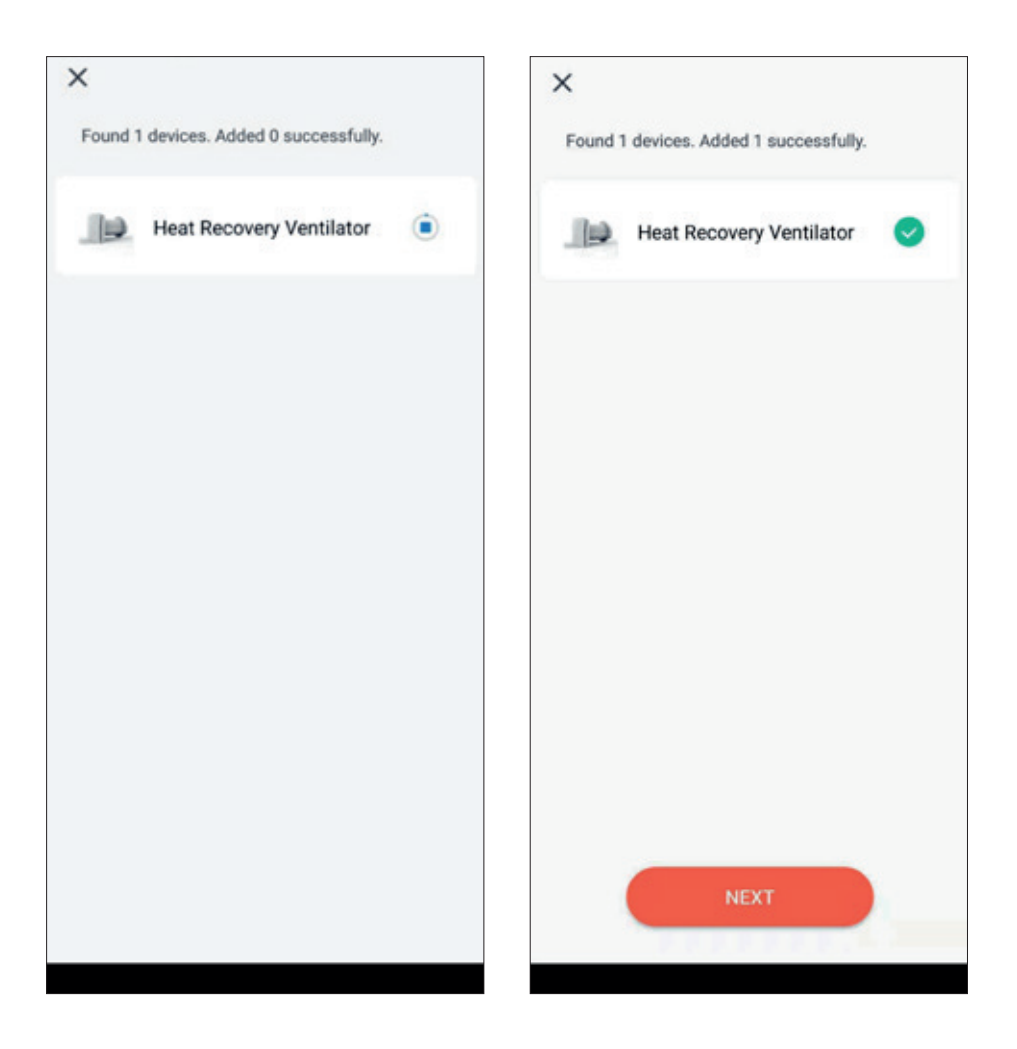

### **STEP 6**

Tryk på "Done" i øverste højre hjørne.

#### **STEP 7**

Afslut installationen. Du kan styre nu Vega-Flow ventilatoren via "Tuya Smart" appen på telefonen.

1

|                                          | Done | < Heat Recovery Ventilator |             |      |
|------------------------------------------|------|----------------------------|-------------|------|
| Added successfully                       |      | <b>S</b> . c               |             | 29.3 |
| Vega Flow Z<br>Device added successfully |      | 𝔅 ℁℞ℍ                      |             | 43.3 |
|                                          |      | S                          | \$          | \$   |
|                                          |      | 2                          | 4           | 1    |
|                                          |      | Low                        | 60<br>HEDUM |      |
|                                          |      | ٢                          |             | ÷    |
|                                          |      |                            |             |      |
|                                          |      |                            |             |      |

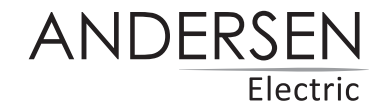

Med forbehold for trykfejl. Kan ændres uden forudgående varsel. Se seneste version på www.andersen-electric.com

Saltebakken 29, DK-9900 Frederikshavn. Telefon +45 7020 4043, www.andersen-electric.com